# BIPv2 – Instrukcja obsługi dla Interesanta

# Spis treści

| 1.  | Budowa portalu  | 3  |
|-----|-----------------|----|
| 2.  | Artykuły        | 4  |
| 3.  | Menu pionowe    | 5  |
| 4.  | Menu poziome    | 6  |
| 5.  | Aktualności     | 7  |
| 6.  | Wyszukiwarka    | 8  |
| 7.  | Kafle           | 9  |
| 8.  | Górna listwa    | 10 |
| 9.  | Stopka          | 10 |
| 11. | Spis ilustracji | 11 |

# 1. Budowa portalu

W portalu BIP można wyróżnić następujące elementy:

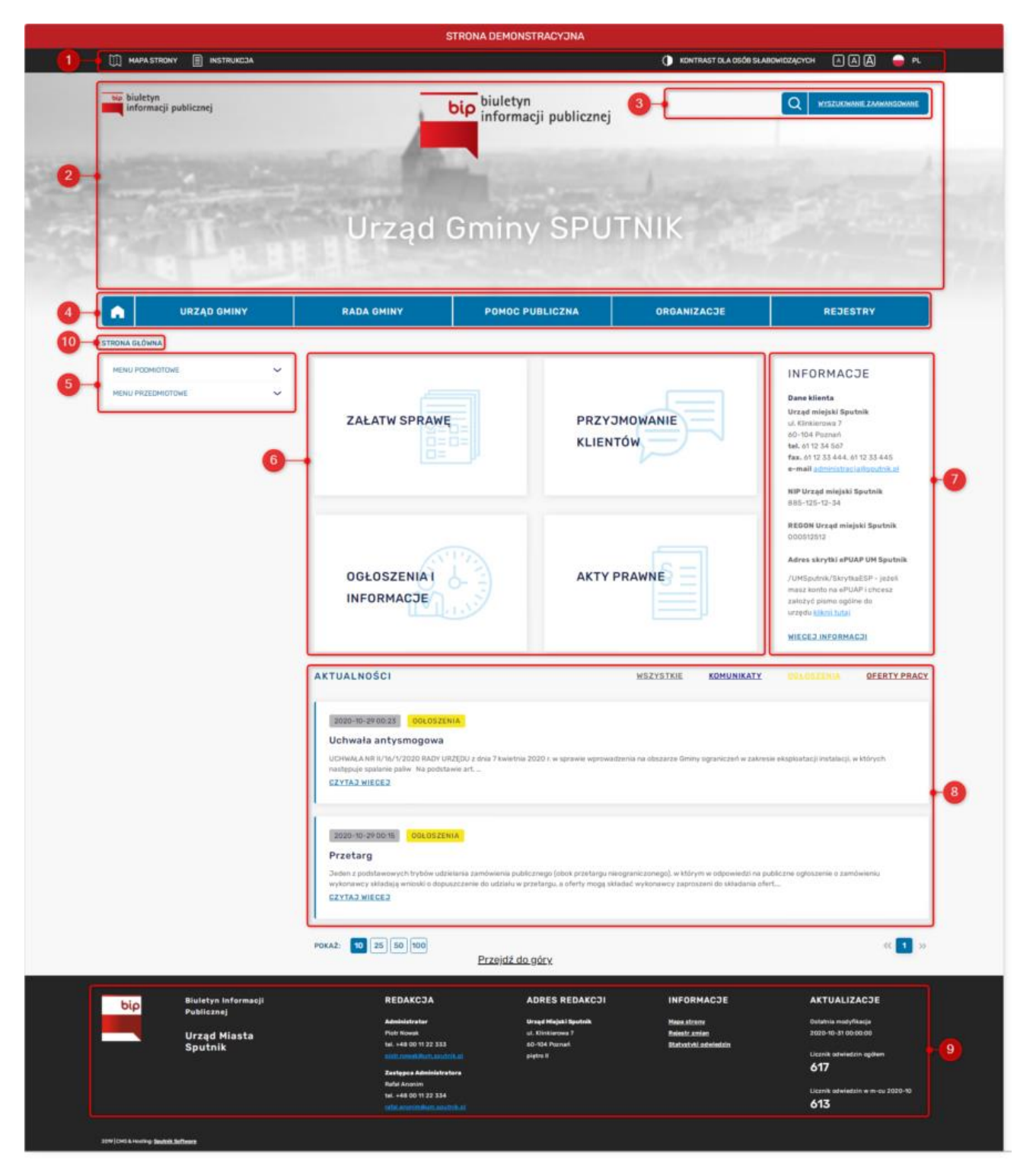

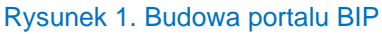

- **Górna listwa** zawiera linki do mapy strony, instrukcji, kanału RSS oraz opcje osób słabowidzących i wybór wersji językowej
- Nagłówek BIP może występować w dwóch wariantach. Pierwszy z nich widoczny jest na poniższym rysunku i zawiera w tle zdjęcie. Drugi wariant jest przewidziany dla klientów, którzy nie mogą dostarczyć odpowiedniej grafiki. W tym przypadku obszar wypełniony jest jednolitym kolorem. Nagłówek dodatkowo zawiera pole wyszukiwarki, link do wyszukiwania zaawansowanego oraz logo BIP i herb urzędu
- Wyszukiwarka narzędzie pomagające wyszukać interesujące nas pozycje
- Menu poziome menu podmiotowe, które daje dostęp do artykułów publikowanych na BIP
- Menu pionowe menu przedmiotowe, które daje dostęp do artykułów publikowanych na portalu BIP
- Kafle 4 odnośniki, które stanowią linki do wybranych artykułów lub innych portali
- Informacje informacje o urzędzie
- Aktualności artykuły posortowane według przypisanych zakładek
- Stopka stopka portalu
- Okruszki wyświetla ścieżkę do aktualnie wyświetlanego elementu. Każdy z elementów ścieżki jest linkiem do wcześniej odwiedzanych stron.

#### 2. Artykuły

Dostęp do artykułów na portalu możliwy jest poprzez skorzystanie z **menu poziomego**, **menu poziomego**, **zakładek** i **wyszukiwarki**, których sposób posługiwania się omówiony jest w dalszej części instrukcji.

Artykuły są zbudowane z:

- 1. Tytułu i daty utworzenia artykułu
- 2. Treści artykułu
- 3. Załączników do pobrania i odnośników
- 4. Przycisku umożliwiającego wydruk artykułu
- 5. Przycisku umożliwiającego zapis artykułu do pliku pdf
- 6. Przycisku umożliwiającego wyświetlenie poprzednich wersji artykułu
- 7. Metryczki zawierającej daty zatwierdzenia, publikacji i aktualizacji artykułu oraz ilości odwiedzin
- 8. Okruszków wyświetla ścieżkę do aktualnie wyświetlanego elementu. Każdy z elementów ścieżki jest linkiem do wcześniej odwiedzanych stron

| MENU PRZZDHUGTOWE <ul> <li></li></ul>                                                                                                    | MENU PODMIOTOWE         |                                                                                                    |
|----------------------------------------------------------------------------------------------------|-------------------------|----------------------------------------------------------------------------------------------------|
| UCHWALA NR II/I/0/7200<br>BX/ UUZQUJ 12 chi al 7 kwistnia 2020 :<br>w sprawie wprowadzienia na obszarza Ominy ograniczeń w zakresie eksploatacji natalacji, w których następuje spalanie palw<br>1. Uchwała w obci w Wonnow U Urgódowym Wejwodztwa WELKAPOLSEEGO<br>1. Uchwała w obci w Wonnow U Urgódowym Wejwodztwa WELKAPOLSEEGO<br>1. Uchwała w obci w Wonnow U Urgódowym Wejwodztwa WELKAPOLSEEGO<br>1. Uchwała w obci w Wonnow U Urgódowym Wejwodztwa WELKAPOLSEEGO<br>1. Uchwała w obci w Wonnow U Urgódowym Wejwodztwa WELKAPOLSEEGO<br>1. Uchwała w obci w Wonnow U Urgódowym Wejwodztwa WELKAPOLSEEGO<br>1. Uchwała w obci w Wonnow U Urgódowym Wejwodztwa WELKAPOLSEEGO<br>1. Uchwała w obci w Wonnow U Urgódowym Wejwodztwa Wejwie<br>1. Uchwała w obci w Zorze u w przypadu i natalacji kapiołaowanych w okresie od 50 kło dłały ich producji juka nieposiadających tabliczał<br>namionowu.<br>2. od 1 stycznia 2020 roku w przypadu i natalacji eksploatowanych w okresie od 50 kło dłały ich producji juka nieposiadających tabliczał<br>dłały ich zakrej z zakrej w zakresie emisji zanieczyszczeń okreśdonych dła Kasy 3 kło Kasy 4<br>według nomy PH-6H 305-62012.<br>3. od 1 stycznia 2020 roku w przypadu i natalacji skapiołaowanych w okresie od 50 kło dłały ich producji.<br>3. od 1 stycznia 2020 roku w przypadu i natalacji skapiołaowanych w okresie od 50 kło dłały ich producji.<br>3. od 1 stycznia 2020 roku w przypadu i natalacji skapiołaowanych w okresie od 50 kło dłały ich producji.<br>3. od 1 stycznia 2020 roku w przypadu i natalacji skapiołaowanych w okresie od 50 kło dłały ich producji.<br>3. od 1 stycznia 2020 roku w przypadu i natalacji skapiołaowanych w okresie od 50 kło 10 kło dłały ich producji.<br>3. od 1 stycznia 2020 roku w przypadu i natalacji skapiołaowanych w okresie od 50 kło 10 kło stały ich stycznia 2020 roku. bydą obowiązywać od 1 stycznia 2023 roku<br>skapi styrawać od 1 stycznia z skawietra zakrestwe stworanie dłałychych w pułkcie 2 st. zaklącznik kło 60 rokojowy pułkcie 2 st. zaklącznik kło 60 rokojowy pułkcie 2 st. zaklącznik kło 60 rokojowy pułkcie 2 st. zaklącznik kło 60 rokojowy rokoj kło s | MENU PRZEDMIOTOWE - 11- | 2020-10-3123:37                                                                                                    |
| Default vierbeing 2000 zwink with weine obsizerze finnty ograniczeń w zakresie kakplostacji w których następuje spałanie pałw.     w sprawie wejrowadzenia na obsizerze finnty ograniczeń w zakresie kakplostacji w których następuje spałanie pałw.     Uchawska podego ogłoszanu w tziannau Utrzydowym Województwa MELOPOLSKEGO.     Uchawska wołodów w życie z dzianim warzenia i wzietnia kakplostacji w których następuje spałanie pałw.     Uchawska wołodów w życie z dzianim w trzysłaniu instalacji akuplostowanych w okresie powyżej 10 list od dały ich produkcji kka nieposiadających tabliczki     zamanionowi.     od stycznia 2020 roku w przysładu instalacji akuplostowanych w okresie powyżej 10 list od dały ich produkcji kka nieposiadających tabliczki     wiedują orany w zakresie w skali skali skali których kakplostowanych w okresie powyżej 10 list od dały ich produkcji kka nieposiadających tabliczki     wiedują orany instalacji skali skali s                                                                        |                         | UCHWALA NR II/16/1/2020                                                                                                    |
| <ol> <li>Chemista politigia oglobizantu u bizannitu, Utrzydowym twijewodztwa kriELXOPOLS/EEdu.</li> <li>Chemista politigia oglobizantu u bizannitu, Utrzydowym twijewodztwa kriELXOPOLS/EEdu.</li> <li>Chemista wodza w zież u zież na krieta i zobo roku z natejoującym i wijitami.</li> <li>Chemista witazama w 6 da ila natalieji, i dkrych kastolatacji a nazposłada jed przeł natejica i zobo roku z natejoującym i wijitami.</li> <li>Chemista witazama w 6 da ila natalieji, i dkrych kastolatacji a nazposłada jed przeł natejica i zobo roku z natejoującym i wijitami.</li> <li>Chemista witazama w 6 da ila natalieji, i dkrych kastolatacji a nazposład jed przeł natejica i zobo roku z natejoującym i wijitami.</li> <li>Chemista witazama w 6 da ila natalieji i dkrych kastolatacji a nazposłada jed przeł natejica i zobo roku z natejica i dkrych natejica i dkrych nata i dkrych natejica i dkrych natejica i dkrych natejica i dkryc</li></ol>                                                                                     |                         | RADY URZĘDU z dnia 7 kwietnia 2020 r.<br>w sprawie wprowadzenia na obszarze Ominy ograniczeń w zakresie ekspioatacji instalacji, w których następuje spalanie paliw.                                                                                                    |
| odniesieniu do wymogów dotyczących ekoprojektu dla miejscowych ogrzewaczy pomieszczeń na palwo stałe.<br>Przewodniczący Rady Gminy                                                                                                    | 2-                      | <ol> <li>Uchwala podlaga opłoszanú w bzanniku Urzydowym Województwa WELKOPG. SKEGO.</li> <li>Uchwala wchodu w życie z dniem twratchia 2020 roku z następującymi wyjatkami:         <ul> <li>Uchwala wchodu w życie z dniem twratchia 2020 roku z następującymi wyjatkami:             <ul></ul></li></ul></li></ol> |
| Przewodniczący Rady Gminy                                                                                                    |                         | komisi (UE) 2015/1163 z dnia 24 kwietna 2015 roku w sprawie wykonania dyrektywy Pariamentu Europejskeego i Kady 2009/125/WE w<br>odniesieniu do wymogów dotyczących ekoprojektu dla miejscowych ogrzewaczy pomieszczeń na paliwo stałe.                                                                             |
|                                                                                                    |                         | Przewodniczący Rady Gminy                                                                                                    |
|                                                                                                    |                         |                                                                                                    |
|                                                                                                    |                         |                                                                                                    |

Rysunek 2. Budowa artykułu

## 3. Menu pionowe

Jest to menu przedmiotowe, które daje dostęp do artykułów publikowanych na BIP.

Klikając na button kategorii następuje rozwinięcie menu i wyświetlenie podkategorii i/lub artykułów. Aby przejść do interesującej nas tematyki klikamy na button wybranej kategorii w menu lub w głównym oknie, powoduje to przeniesienie do artykułu lub wyświetlanie podkategorii zawierających artykuły.

| STRONA GŁÓWNA > MENU PODMIOTO | DWE              |                 |  |  |  |  |
|-------------------------------|------------------|-----------------|--|--|--|--|
| MENU PODMIOTOWE               | ^                | Manu padmiatawa |  |  |  |  |
| AKTY PRAWNE                   |                  |                 |  |  |  |  |
| MENU PRZEDMIOTOWE             | ~                | Kategorie:      |  |  |  |  |
|                               |                  | 1. Akty prawne  |  |  |  |  |
|                               |                  |                 |  |  |  |  |
|                               | Przejdź do góry. |                 |  |  |  |  |

Rysunek 3. Rozwijanie menu pionowego

Aby zwinąć menu klikamy w button głównej kategorii na menu pionowym.

| STRONA GŁÓWNA > MENU PODMIOTOWE |   |                                          |
|---------------------------------|---|------------------------------------------|
| MENU PODMIOTOWE                 | ~ |                                          |
| AKTY PRAWNE                     |   | Menu podmiotowe                          |
| MENU PRZEDMIOTOWE               | ~ | Kategorie:                               |
|                                 |   | 1. Akty prawne                           |
|                                 |   | la la la la la la la la la la la la la l |
|                                 |   | Przejdź do góry                          |

Rysunek 4. Zwijanie menu pionowego.

### 4. Menu poziome

Jest to menu podmiotowe, które daje dostęp do artykułów publikowanych na BIP. Aby przejść do interesującej nas tematyki klikamy na button wybranej kategorii co powoduje przeniesienie do artykułu lub wyświetlanie podkategorii zawierających artykuły.

|                                   |       |                 | STRONA DEMONSTRACYJNA        |                        |                                                                              |
|-----------------------------------|-------|-----------------|------------------------------|------------------------|------------------------------------------------------------------------------|
| 🛄 MAPA STRONY 📄 INSTRU            | KCJA  |                 |                              | 🚺 KONTRAST DLA OSÓB SE | labowidzących 🔺 🗛 🥚 pl.                                                      |
| biuletyn<br>informacji publicznej |       |                 | bip<br>informacji publicznej |                        | Q SYSZUKIMANE ZAMMANSOMANE                                                   |
|                                   |       | 90.0            | The second second            |                        |                                                                              |
|                                   |       | Urząd           | Gminy SPU                    | TNIK                   |                                                                              |
| CUT B                             | 19.13 |                 | ¢.                           |                        |                                                                              |
| 🔒 URZĄD GMI                       | NY    | RADA GMINY      | POMOC PUBLICZNA              | ORGANIZACJE            | REJESTRY                                                                     |
| STRONA GŁÓWNA > MENU PODMIOTOV    | re.   |                 |                              |                        |                                                                              |
| MENU PODMIOTOWE                   | ^     | Menu podmiotowa |                              |                        |                                                                              |
| AKTYPRAWNE                        |       | nena pouniocom  |                              |                        |                                                                              |
| MENU PRZEDMIOTOWE                 | ~     | Kategorie:      |                              |                        |                                                                              |
|                                   |       | 1. Akty prawne  |                              |                        | Aktywuj system Windows<br>Przejdź do ustawień, aby aktywować system Windows. |
|                                   |       |                 |                              |                        |                                                                              |

Rysunek 5. Menu poziome

Powrót do strony głównej odbywa się przez kliknięcie przycisku "Home"

|                                                                                      |                |                                               | STRONA DEMONSTRACYJNA                 |                         |                                                                                  |
|--------------------------------------------------------------------------------------|----------------|-----------------------------------------------|---------------------------------------|-------------------------|----------------------------------------------------------------------------------|
| 🛄 MAPA STRONY 📄 INSTI                                                                | RUKEJA         |                                               |                                       | 🚺 KONTRAST DLA OSÓB SŁI | ABOWIDZĄCYCH 🔺 🗛 🥚 PL                                                            |
| biuletyn<br>informacji publicznej                                                    |                |                                               | bip biuletyn<br>informacji publicznej |                         |                                                                                  |
|                                                                                      |                | Galag                                         |                                       |                         |                                                                                  |
| and there are                                                                        |                | Urzad                                         | Gminy SPU                             | TNIK                    |                                                                                  |
|                                                                                      |                | Grząu                                         | ₽<br>₽                                |                         |                                                                                  |
| URZĄD GN                                                                             | MINY           | RADA GMINY                                    | POMOC PUBLICZNA                       | ORGANIZACIE             |                                                                                  |
|                                                                                      |                |                                               |                                       | <b>UNUPRICIPATIONE</b>  | REJESTRY                                                                         |
| STRONA GŁÓWNA 2 MENU PODMIOT                                                         | OWE            |                                               |                                       |                         | REJESTRY                                                                         |
| STRONA SŁÓWNA > MENU PODMIOT<br>MENU PODMIOTOWE                                      | OWE            |                                               |                                       |                         | REJESTRY                                                                         |
| STRONA GLÓWNA > MENU PODMIOT<br>MENU PODMIOTOWE<br>AKTY PRAWNE                       |                | Menu podmiotow                                | e                                     |                         | REJESTRY                                                                         |
| STRONA GLÓWNA > MENU PODMIOT<br>MENU PODMIOTOWE<br>AKTY PRAINNE<br>MENU PRZEDMIOTOWE | rowe           | Menu podmiotow<br>Kategorie:                  | e                                     |                         | REJESTRY                                                                         |
| STREMA GLÓMMA > MENU PODMIOT<br>MENU PODMIOTOWE<br>AKTY PRAIME<br>MENU PRZEEMIOTOWE  | rowe<br>~<br>~ | Menu podmiotow<br>Kategorie:<br>1. Aktyarawne | e                                     |                         | REJESTRY<br>Aktywuj system Windows<br>Przysz do ustaniek, azy aktywanać system W |

Rysunek 6. Powrót na stronę główną

#### 5. Aktualności

Aktualności to sekcja odpowiadają za tematyczne grupowanie dostępnych artykułów. Kliknięcie na jedną z widocznych po prawej stronie zakładek powoduje wyświetlanie jedynie artykułów z wybranego tematu.

| TUALNOSCI                                                                                                    | WSZYSTKIE KOMUNIKATY OGŁOSZENIA OFERTY PRAC                                                                                                    |
|----------------------------------------------------------------------------------------------------|----------------------------------------------------------------------------------------------------|
| 2020-10-3123:37 OGŁOSZENIA                                                                                            |                                                                                                    |
| Uchwała antysmogowa                                                                                                   |                                                                                                    |
| UCHWAŁA NR II/16/1/2020 RADY URZĘDU z dnia 7 kwie<br>następuje spalanie paliw Na podstawie art                        | tnia 2020 r. w sprawie wprowadzenia na obszarze Gminy ograniczeń w zakresie eksploatacji instalacji, w których                                                                           |
| CZYTAJ WIĘCEJ                                                                                                    |                                                                                                    |
|                                                                                                    | 3                                                                                                    |
| 2020 40 20 00 45                                                                                                    |                                                                                                    |
| 2020-10-29 00:15 0GE052ENTA                                                                                           |                                                                                                    |
| Przetarg                                                                                                    |                                                                                                    |
| Przetarg<br>Jeden z podstawowych trybów udzielania zamówienia<br>wykonawcy składają wnioski o dopuszczenie do udziału | oublicznego (obok przetargu nieograniczonego), w którym w odpowiedzł na publiczne ogłoszenie o zamówieniu<br>w przetargu, a oferty mogą składać wykonawcy zaproszeni do składania ofert, |

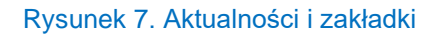

# 6. Wyszukiwarka

Wyszukiwarka, umieszczona w górnym prawym rogu nagłówka, umożliwia szukanie wybranych artykułów i informacji po frazie i dacie publikacji na portalu.

|                                   |            | STRONA DEMONSTRACYJNA                 |                         |                             |
|-----------------------------------|------------|---------------------------------------|-------------------------|-----------------------------|
| 🛄 MAPA STRONY 🖹 INSTRUKCJA        |            |                                       | 🚺 KONTRAST DLA OSÓB SŁA | BOWIDZĄCYCH 🔺 🗛 🥪 PL        |
| biuletyn<br>informacji publicznej |            | bip biuletyn<br>informacji publicznej |                         | Q SYSTUCTION RE ZAMANSCHARE |
|                                   | Sec. 1     | a second                              | Q                       |                             |
| IL AL                             | Urząd      | Gminy SPUT                            | ΓΝΙΚ                    |                             |
|                                   | RADA GMINY | POMOC PUBLICZNA                       | ORGANIZACJE             | REJESTRY                    |
| STRONA GŁÓWNA                     |            |                                       |                         |                             |
|                                   |            |                                       |                         | INFORMACJE                  |
|                                   |            |                                       |                         |                             |

Rysunek 8. Położenie wyszukiwarki

Aby wyszukać poszukiwaną treść, należy wpisać fragment tytułu lub kategorii w okno wyszukiwania i kliknąć w button lupki.

|                                   | STRONA DEMONSTRACYJNA                 |                                             |
|-----------------------------------|---------------------------------------|---------------------------------------------|
| 🛄 MAPA STRONY 🔳 INSTRUKCJA        |                                       | 🌔 KONTRAST OLA OSÓB SŁABOWIOZĄCYCH 🛛 🗛 🖨 PL |
| biuletyn<br>informacji publicznej | bip biuletyn<br>informacji publicznej |                                             |
| IL. II.                           | Urząd Gminy SPUT                      | ΓΝΙΚ                                        |
| URZĄD GMINY<br>STRONA GLÓWNA      | RADA GMINY POMOC PUBLICZNA            | ORGANIZACJE REJESTRY                        |
|                                   |                                       | INFORMACJE                                  |

Rysunek 9. Wyszukiwanie

Spowoduje to wyświetlenie wyników wyszukiwanej frazy (1), oraz opcje wyszukiwanie zaawansowanego (2), Poprzez zaawansowane wyszukiwanie możemy zawęzić pole poszukiwań do daty (A) w której wyszukiwana treść była opublikowana na portalu, (automatycznie wyszukiwanie pokazuje treści będące na portalu w dniu dzisiejszym) i kategorii, w której artykuł ma być wyszukiwany (B)

|              | URZĄD GMINY             | RADA GMINY                                   | POMOC PUBLICZNA | ORGANIZACJE    | REJESTRY                                                                         |
|--------------|-------------------------|----------------------------------------------|-----------------|----------------|----------------------------------------------------------------------------------|
| STRONA GŁÓWN | A > WYNIKI WYSZUKIWANIA |                                              |                 |                |                                                                                  |
| MENU PODMI   |                         | WYNIKI WYSZUKI                               | WANIA           |                | INFORMACJE<br>Dane klienta                                                       |
| MENU PRZED   |                         | 3 Szukana fraza Przetarg                     | Instruktji      | a wyszukiwania | Urząd miejski Sputnik<br>ul. Klinkierowa 7<br>60-104 Poznań<br>tel. 61 12 34 567 |
| PRZETARG     |                         | B Szukaj w Wszystkie                         | 2020-11-01      | SZUKAJ         | fax. 61 12 33 444, 61 12 33 445<br>e-mail administracia@soutnik.nl               |
|              |                         |                                              |                 |                | 885-125-12-34<br>REGON Urząd miejski Sputnik                                     |
|              |                         |                                              |                 |                | Adres skrytki ePUAP UM Sputnik                                                   |
|              |                         |                                              |                 |                | nasz konto na ePUAP i chcesz<br>założyć pismo ogólne do<br>urzędu kliknii tutaj  |
|              |                         |                                              |                 |                | WIECED INFORMACOL                                                                |
|              |                         | Szukana fraza: Przetarg                      |                 |                |                                                                                  |
|              |                         | 2 • 1. <u>Przetarg</u><br>Przyklad przetargu |                 |                |                                                                                  |
|              |                         |                                              |                 |                |                                                                                  |

Rysunek 10. Wyszukiwanie zaawansowane

## 7. Kafle

Cztery kafle, zamieszczone na głównej stornie, umożliwiają szybką nawigację do najważniejszych elementów portalu.

Aby przejść do proponowanych elementów, należy kliknąć wybrany kafel, spowoduje to otwarcie się linku w nowej karcie.

| URZĄD GM        | AINY       | RADA GMINY                 | POMOC PUBLICZNA | ORGANIZACJE         | REJESTRY                                                                                                    |
|-----------------|------------|----------------------------|-----------------|---------------------|----------------------------------------------------------------------------------------------------|
| RONA GŁÓWNA     |            |                            |                 |                     |                                                                                                    |
| MENU PODMIOTOWE | <b>`</b> ↓ | ZAŁATW SPRAWĘ              | PRZY            | JMOWANIE<br>TÓW     | INFORMACJE<br>Dane klienta<br>Urząd miejski Sputnik<br>ul. Klinkierowa 7<br>60-104 Poznań<br>tel. 61 12 33 444, 61 12 33 445<br>e-mail administracia Reputnik of<br>NIP Urząd miejski Sputnik                                                |
|                 |            | OGŁOSZENIA I<br>INFORMACJE | AKTY            | PRAWNE              | 885-125-12-34<br>REGON Urząd miejski Sputnik<br>O005/25/2<br>Adres skrytki ePUAP UM Sputnik<br>/UMSputnik/SkrytkaESP - jażeli<br>masz konto na ePUAP i chcesz<br>założyć pismo ogólne do<br>urzędu <u>kilknii tudaj</u><br>WIECEJ INFORMACZI |
|                 |            | AKTUALNOŚCI                |                 | WSZYSTKIE KOMUNIKAT | Y OGLOSZENIA OFERTY PRACY                                                                                                    |

Rysunek 11. Kafle

# 8. Górna listwa

Górna listwa może zawierać udogodnienia dla użytkownika, które aktywuje się klikając na ikonę udogodnienia.

Mogą to to być np:

|              |   | STRONA DEMONSTRACYJNA |                                     |     |            |
|--------------|---|-----------------------|-------------------------------------|-----|------------|
| MAPA STRONY  |   |                       | () KONTRAST DLA OSÓB SŁABOWIDZĄCYCH | AAA | 🗕 PL ລົRSS |
| 0            | 2 |                       | 3                                   | 4   | 5 6        |
| ble biuletyn |   | hiulatur              |                                     |     |            |

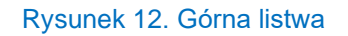

- Mapa strony wyświetla jej strukturę, sekcję i linki, co pomaga użytkownikom poruszać się po stronie
- Instrukcja użytkownika instrukcja użytkowania portalu
- Wersja kontrastowa przycisk służący do włączania wersji kontrastowej i alternatywnej kolorystycznie portalu
- Przyciski zmiany rozmiaru czcionek służą do powiększania czcionek dla wygodniejszego odbioru u osób słabowidzących
- Wersja językowa możliwość zmiany języka na inny
- Kanały RSS sekcję z listą aktywnych kanałów RSS

#### 9. Stopka

W stopce portalu mogą znajdować się informacje udostępnione przez redakcje portalu np. dane redakcji portalu, informacje o ochronie danych osobowych, rejestrze zmian (zawierającym historię zmian i archiwum artykułów), statystykach strony, liczniku odwiedzin i wersji aplikacji.

|     |                     |                         |                       | ▶                    |                                  |
|-----|---------------------|-------------------------|-----------------------|----------------------|----------------------------------|
| bio | Biuletyn Informacji | REDAKCJA                | ADRES REDAKCJI        | INFORMACJE           | AKTUALIZACJE                     |
|     | Publicznej          |                         |                       |                      |                                  |
|     |                     | Administrator           | Urząd Miejski Sputnik | Mapa strony          | Ostatnia modyfikacja             |
|     | Urzad Miasta        | Piotr Nowak             | ul. Klinkierowa 7     | Rejestr zmlan        | 2020-11-01 00:00:00              |
|     | Sputnik             | tel. +48 00 11 22 333   | 60-104 Poznań         | Statystyki odwiedzin |                                  |
|     |                     |                         | piętro II             |                      | Licznik odwiedzin ogółem         |
|     |                     | Zastępca Administratora |                       |                      | 685                              |
|     |                     | Rafat Anonim            |                       |                      | Licznik odwiadzie w m-cu 2020-11 |
|     |                     | tel. +48 00 11 22 334   |                       |                      | 07                               |
|     |                     |                         |                       |                      | 2/                               |
|     |                     |                         |                       |                      |                                  |

Rysunek 13. Stopka portalu

# 11. Spis ilustracji

| Rysunek 1. Budowa portalu BIP         | 3  |
|---------------------------------------|----|
| Rysunek 2. Budowa artykułu            | 5  |
| Rysunek 3. Rozwijanie menu pionowego  | 5  |
| Rysunek 4. Zwijanie menu pionowego    | 6  |
| Rysunek 5. Menu poziome               | 6  |
| Rysunek 6. Powrót na stronę główną    | 7  |
| Rysunek 7. Aktualności i zakładki     | 7  |
| Rysunek 8. Położenie wyszukiwarki     | 8  |
| Rysunek 9. Wyszukiwanie               | 8  |
| Rysunek 10. Wyszukiwanie zaawansowane | 9  |
| Rysunek 11. Kafle                     | 9  |
| Rysunek 12. Górna listwa              | 10 |
| Rysunek 13. Stopka portalu            | 10 |
|                                       |    |